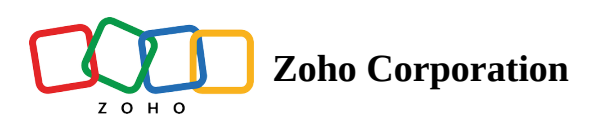

# Single Line

Loyalty membership number

0000-0000-0000-00000

Maximum limits: 16 digits.

The **Single Lin**e field is a form field for concise input, typically accommodating short text or numeric data. For example, you can collect unique identification numbers with a character limit and specific input format.

In the **Properties** of the field, several customizable features enhance its functionality and user experience:

# **Placeholder Text**

You have the option to provide placeholder text, offering a brief hint or example to guide respondents on the expected input. This aids clarity and encourages accurate responses.

# **Character** Limit

The field can be configured with a specified character limit, ensuring that responses remain within a defined range.

Range: 0 - 255 characters

## **Initial Value**

Provide the initial value to be displayed when the form loads. This allows you to prefill the field with default content, streamlining the data entry process for respondents.

## Validation

- Mandatory: Ensure that respondents cannot submit the form without entering the data in this field.
- No Duplicates: Prevent the submission of identical entries.

# Input Type

You can choose the **Input Type** in which the respondents can provide input in the **Single Line** field from the following options:

- Any Character
- Letters Only
- Letters and Numbers
- Letters, Numbers and Spaces
- Letters and Spaces
- Custom Entry Format

If you are looking to collect field responses in a specific format (for example, an ID number which is a combination of alpha-numeric characters), choose the **Custom Entry Format** option in the **Input type** of the **Single Line** field properties.

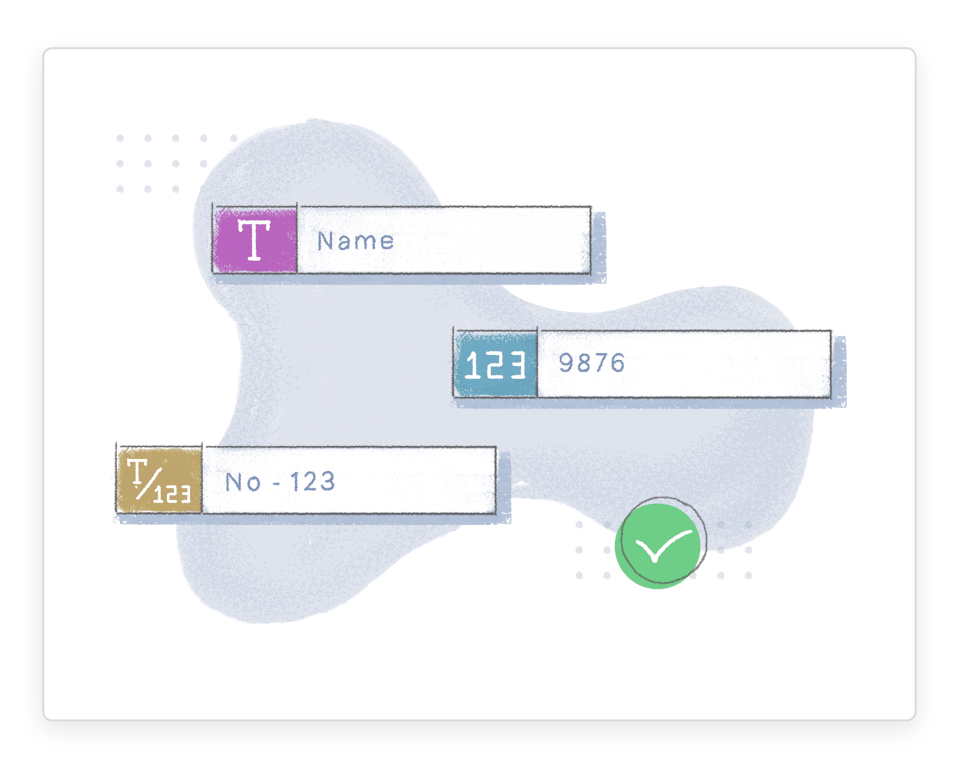

Watch a quick video to understand a simple use-case where the **Entry Format** option can be used.

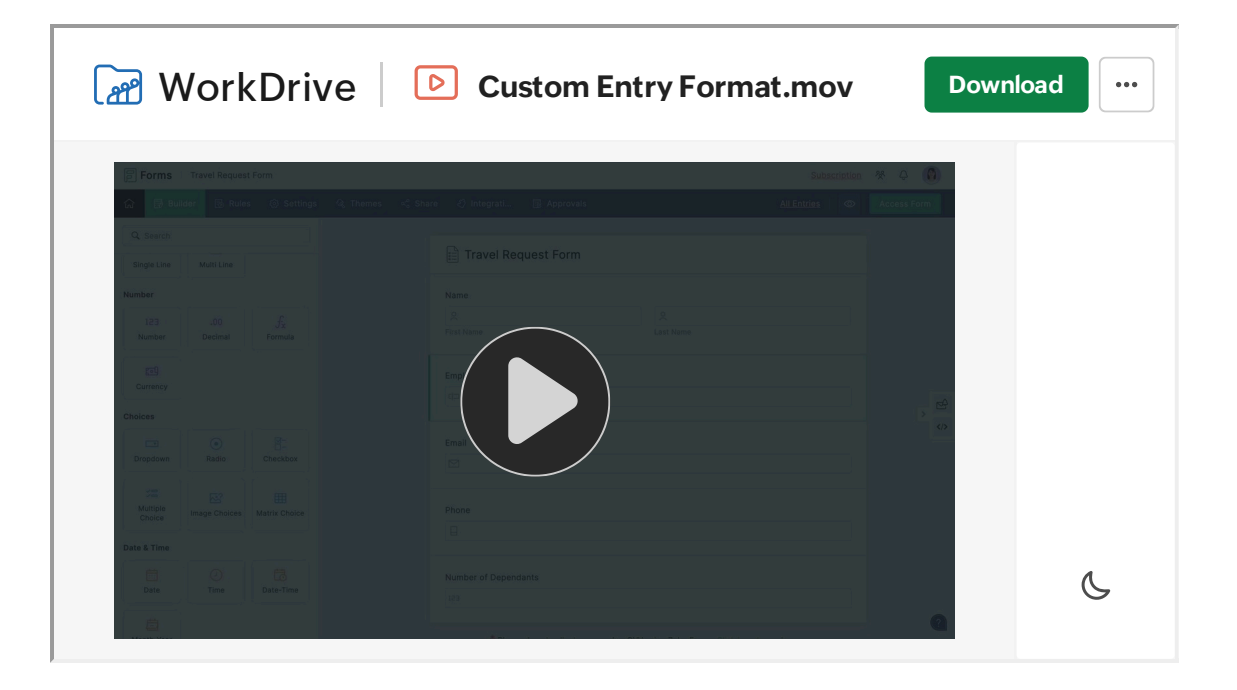

To use this option,

- 1. Go to the **Properties** of the **Single Line** field.
- 2. Under Input Type, select Custom Entry Format from the dropdown.

| nput Type                   |              |                      |
|-----------------------------|--------------|----------------------|
| Custom Entry Format         | ^            |                      |
| Any Character               |              |                      |
| Letters Only                | _            | Generate Format      |
| Letters and Numbers         | 's           |                      |
| Letters, Numbers and Spaces | r            | letters and numbers; |
| Letters and Spaces          |              |                      |
| Custom Entry Format         | $\checkmark$ |                      |

3. Under Entry Format, enter the format in which you wish to receive the responses using the below denotations:

| W                                              | Uppercase letters              |
|------------------------------------------------|--------------------------------|
| W                                              | Lowercase letters              |
| L                                              | Any letters (case insensitive) |
| d                                              | Digits                         |
| *                                              | Alphanumeric characters        |
| @ # \$ % ^ & * ( ) + = \ <br>: ' " , . / Space | Special characters             |

- 4. To accept any of the above mentioned characters as input from respondents, you must prefix \ with these characters as shown:
  - $\mathbf{W}$  denotes the alphabet  $\mathbf{W}$
  - $\mathbf{w}$  denotes the alphabet  $\mathbf{w}$
  - L denotes the alphabet L

 $\mathbf{d}$  denotes the alphabet  $\mathbf{d}$ 

- $\$  denotes the character \*
- \\ denotes the character \

Check out the following examples to understand better:

If you wish to collect driver's license number with one alphabet followed by 12 numbers (Eg: S-514-778-616-977), you must enter the pattern as follows in the **Single Line** field **Properties**:

### W-ddd-ddd-ddd

| Entry Format (i) | Generate Format |
|------------------|-----------------|
| W-ddd-ddd-ddd    |                 |

**Generate Format** 

- Use  $\boldsymbol{W}$  for uppercase letters;  $\boldsymbol{w}$  for lowercase letters;
- L for any letters (case insensitive); d for digits; \* for letters and numbers;
- @ # \$ % ^ & \* () \_ + = \ | : ' ", . / space for special characters.

If you wish to collect the Employee IDs of respondents in the format: *ZYK-pm-0497 (ZYK - 2 Lower case alphabets - 4 Digits)* 

You must enter the pattern as follows in the **Single Line** field **Properties**: **ZYK-ww-dddd** 

Entry Format 🛈

ZYK-ww-dddd

• Use W for uppercase letters; w for lowercase letters;

• L for any letters (case insensitive); d for digits; \* for letters and numbers;

• @ # \$ % ^ & \* () - \_ + = \ | : ' ", . / space for special characters.

If you wish to collect a Product Code in the format: *Wd-36-fp*\6546 (*Wd - 2 Digits - 2 Lower case alphabets* \ 4 *Digits*)

You must enter the pattern as follows in the **Single Line** field **Properties**: \**W**\**d-dd-ww**\\**dddd** 

| Entry Format 🛈                                                                                                    | <u>Generate Format</u> |
|----------------------------------------------------------------------------------------------------|------------------------|
| \W\d-dd-ww\\dddd                                                                                                    |                        |
| <ul> <li>Use W for uppercase letters; w for lowercase letters;</li> <li>L for any letters (case insensitive); d for digits; * for letters and numbers;</li> <li>@ # \$ % ^ &amp; * () + = \   :' ", . / space for special characters.</li> </ul> |                        |

Alternatively, you can generate a format in which you wish to receive the field input. To do so,

- 1. Click the **Generate Format** option in the right corner of **Entry Format** under **Properties**.
- 2. In the pop-up, enter an example in the desired format.

For example: If you wish to collect the PAN of your respondents in a format with the first 5 characters being alphabets, followed by 4 numeric values, and ending with an alphabet, you can enter an example of the format as shown:

| Format Generator                                               | ×          |
|----------------------------------------------------------------|------------|
| Enter an Example                                               |            |
| ABCTY1234D                                                     | Generate   |
| Note: Enclose static content within braces {}.                 |            |
| Example: {Abc} 123 will generate the following format: Abc ddd |            |
| Entry Format                                                   |            |
| WWWWddddW                                                      | Use Format |
|                                                                |            |

**Note:** If you wish to have a static content in the format, you must enclose the content in curly braces {}.

For example, {ZYK} - 123 will generate the format ZYK - ddd.

| Format Generator                                               | ×           |
|----------------------------------------------------------------|-------------|
| Enter an Example                                               |             |
| {ZYK} - 123                                                    | Generate    |
| Note: Enclose static content within braces {}.                 |             |
| Example: {Abc} 123 will generate the following format: Abc ddd |             |
| Entry Format                                                   |             |
| ZYK - ddd                                                      | Liso Format |
|                                                                | Ose Format  |
|                                                                |             |

#### 3. Click **Generate**.

#### 4. Click **Use Format** to use the generated format under **Entry Format**.

You can customize the default error message Entry does not match the required format under **Settings** > **Custom Messages** > **Field Validation Messages** to help your respondents enter the response in the required format.

### Input Text Case

You have the flexibility to control the visual presentation of the entered text, aligning it with the intended formatting standards for your form.

- System Default
- Upper Case
- Lower Case
- Proper Case

Learn more about Input Text Case.